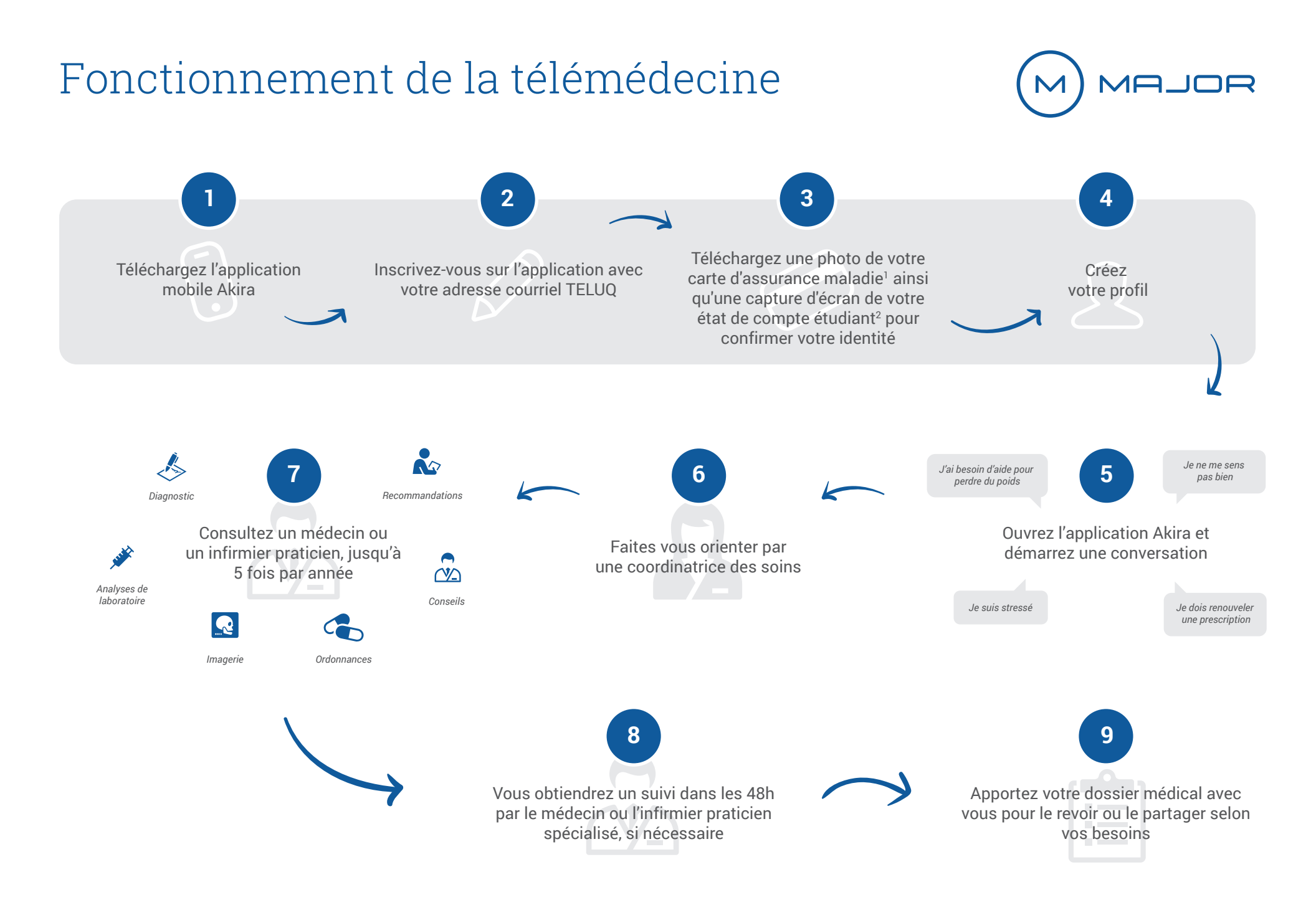

<sup>1</sup> Si vous êtes un étudiant international, veuillez prendre en photo votre couverture médicale en remplacement du régime publique

<sup>2</sup> L'état de compte étudiant se trouve sur votre portail étudiant de la TÉLUQ